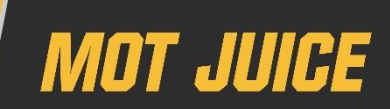

This guide will help you check your DVSA MOT Testing Service profile to ensure your annual assessment result has been uploaded correctly.

## Step 1 - login

First thing's first, you need to log into your DVSA MOT profile.

| C GOV.UK MOTte                                                   | sting service                                                    |                     |  |  |
|------------------------------------------------------------------|------------------------------------------------------------------|---------------------|--|--|
| Help us make this service better. Give us your <u>feedback</u> . | Help us make this service better. Give us your <u>feedback</u> . |                     |  |  |
| Driver & Vehicle Standards Agency                                | briver & Vehicle Standards Agency                                |                     |  |  |
| MOT testing service                                              | 9                                                                |                     |  |  |
| Sign in                                                          | Sign in help                                                     |                     |  |  |
| User ID                                                          | Unable to enter security code<br>Don't have an account           |                     |  |  |
| Password                                                         |                                                                  |                     |  |  |
| Forgotten your password?                                         |                                                                  |                     |  |  |
| Sign in                                                          |                                                                  |                     |  |  |
|                                                                  |                                                                  |                     |  |  |
| Resources on GOV.UK                                              | MOT manuals and guide                                            |                     |  |  |
| Motorcycle inspection checklist for class 1 and 2 (VT29H)        | Manual for class 1 and 2 vehicles                                |                     |  |  |
| Venicle inspection checklist for class 3.4.5 and 7.(V129)        | Planual for class 3, 4, 5, and 7 venicles                        | 0.51 - 0.99         |  |  |
|                                                                  | <u> </u>                                                         | ▲ LaT 00 14/04/2022 |  |  |
|                                                                  |                                                                  |                     |  |  |
|                                                                  |                                                                  |                     |  |  |

## Step 2 – navigate to your profile

Once you have logged in, make your way to your profile page by clicking 'My Profile' in the top navigation menu.

| The term - MCF months arriver at the |                                                                 |                                                                                                    |               |
|--------------------------------------|-----------------------------------------------------------------|----------------------------------------------------------------------------------------------------|---------------|
| <ul> <li>C</li></ul>                 | MOT testing service                                             |                                                                                                    |               |
|                                      | Help us make this service better. Give us your <u>tendlaris</u> | -                                                                                                    |               |
|                                      | Your home                                                       | Start MOT test ><br>BeolecometModelcate certificate H002.term                                                                                                    |               |
|                                      | Messages<br>You have no new messages<br>View all messages       | Advances of Education in Advances in Advances in Advan |               |
|                                      |                                                                 | 1 🔤 🐗 🐮 🖾 😻 🤒                                                                                                    | ∧ G 0 0 100 0 |

## Step 3 – navigate to your profile

On your profile page, scroll down to 'Annual Assessments' and click on the link for 'View annual assessment certificates'.

| thur profile - MCT testing service at +     +     +     -     +     -     -     -     -     -     -     -     -     -     -     -     -     -     -     -     -     -     -     -     -     -     -     -     -     -     -     -     -     -     -     -     -     -     -     -     -     -     -     -     -     -     -     -     -     -     -     -     -     -     -     -     -     -     -     -     -     -     -     -     -     -     -     -     -     -     -     -     -     -     -     -     -     -     -     -     -     -     -     -     -     -     -     -     -     -     -     -     -     -     -     -     -     -     -     -     -     -     -     -     -     -     -     -     -     -     -     -     -     -     -     -     -     -     -     -     -     -     -     -     -     -     -     -     -     -     -     -     -     -     -     -     -     -     -     -     -     -     -     -     -     -     -     -     -     -     -     -     -     -     -     -     -     -     -     -     -     -     -     -     -     -     -     -     -     -     -     -     -     -     -     -     -     -     -     -     -     -     -     -     -     -     -     -     -     -     -     -     -     -     -     -     -     -     -     -     -     -     -     -     -     -     -     -     -     -     -     -     -     -     -     -     -     -     -     -     -     -     -     -     -     -     -     -     -     -     -     -     -     -     -     -     -     -     -     -     -     -     -     -     -     -     -     -     -     -     -     -     -     -     -     -     -     -     -     -     -     -     -     -     -     -     -     -     -     -     -     -     -     -     -     -     -     -     -     -     -     -     -     -     -     -     -     -     -     -     -     -     -     -     -     -     -     -     -     -     -     -     -     -     -     -     -     -     -     -     -     -     -     -     -     -     -     -     -     -     -     -     -     -     -     -     -     -     -     -     -     -     -     - |                           |                         |                             |         |                                                           |                          |  | 8 8 8 <b>0</b> 8 0 8 1 |  |
|----------------------------------------------------------------------------------------------------|---------------------------|-------------------------|-----------------------------|---------|-----------------------------------------------------------|--------------------------|--|------------------------|--|
|                                                                                                    | 때 MOT testi               | ng service              | Home Yourprofile Sign       | out     |                                                           |                          |  |                        |  |
|                                                                                                    | Help us make this service | ce better. Give us your | lenflack.                   |         |                                                           |                          |  |                        |  |
|                                                                                                    | Home > Your profile       |                         |                             |         |                                                           |                          |  |                        |  |
|                                                                                                    | Your profile              |                         |                             |         | Group A<br>Class 1 and 2<br>Group B                       | Not Applied<br>Qualified |  |                        |  |
|                                                                                                    | Personal details          |                         |                             |         |                                                           | Green                    |  |                        |  |
|                                                                                                    | Name                      |                         |                             |         |                                                           |                          |  |                        |  |
|                                                                                                    | User ID                   |                         |                             |         | Account securit                                           | ty                       |  |                        |  |
| Date of birth                                                                                                    |                           | Transaction (Sec.       |                             |         | Charge your password                                      |                          |  |                        |  |
|                                                                                                    | Driving licence           |                         |                             |         | Set ve avtresseators as                                   | 10<br>10                 |  |                        |  |
|                                                                                                    | Contact details           |                         | Darre<br>Charter<br>Charter |         | Related<br>Roles and associations<br>Event history        |                          |  |                        |  |
| Email<br>Address<br>Telephone                                                                                                    |                           |                         |                             |         | Testiogs                                                  |                          |  |                        |  |
|                                                                                                    |                           |                         |                             |         | Annual assessments<br>View annual assessment certificates |                          |  |                        |  |
|                                                                                                    | Security card             |                         |                             |         | Initial training a demonstration                          | nd<br>tests              |  |                        |  |
|                                                                                                    |                           | . 0                     |                             | 1 1 1 1 | 9 9 9 I                                                   |                          |  | ▲ G G at 1404,000 ●    |  |

## Step 4 – locate your annual assessment

Scroll down the page and look for the annual assessment you have just taken. You'll need to look for the Vehicle Group (A or B) that you passed, the certificate number, date taken and pass score.

Make sure the certificate number on your certificate matched the same as on your DVSA profile. If all the details match, this means your exam result has successfully been uploaded and you do not need to do anything else.

| MOT testing service × +                                                              |                                                                                                 |                                                                   |                |        | × − σ ×         |
|--------------------------------------------------------------------------------------|-------------------------------------------------------------------------------------------------|-------------------------------------------------------------------|----------------|--------|-----------------|
| $\leftarrow$ $\rightarrow$ C $$ B mot-testing.service.gov.uk/your-profile/annual-ass | sossment-contificates                                                                           |                                                                   |                |        | 년 후 🔒 📢 🛪 🖬 🧶 i |
|                                                                                      | Your profile                                                                                    |                                                                   |                |        |                 |
|                                                                                      | Annual assess                                                                                   | sment certificate                                                 | es             |        |                 |
|                                                                                      |                                                                                                 |                                                                   |                |        |                 |
|                                                                                      | You must pass an assessmen<br>April and 31 March).                                              | nt each year (between 1                                           |                |        |                 |
|                                                                                      | The Awarding Organisation w<br>you can't see your certificate<br>incorrect, you'll need to cont | vill send us your results. If<br>edetails or they're<br>act them. |                |        |                 |
|                                                                                      | Your assessment results                                                                         |                                                                   |                |        |                 |
|                                                                                      |                                                                                                 |                                                                   |                |        |                 |
|                                                                                      | No annual assessment certificate re                                                             | corded.                                                           |                |        |                 |
|                                                                                      | Group B<br>Class 3, 4, 5 and 7                                                                  |                                                                   |                |        | _               |
|                                                                                      | Certificate number                                                                              | Date awarded                                                      | Score achieved | Source |                 |
|                                                                                      | MOTJ01-                                                                                         | 4 March 2022                                                      | 90% PASS       | ABC    |                 |
|                                                                                      | PROTAGE CONTRACTORING                                                                           | 12 March 2021                                                     | 86% PASS       | ABC    | -               |
|                                                                                      | MOTOD COMMON/21005                                                                              | 10 March 2021                                                     | 73% FAIL       | ABC    |                 |
|                                                                                      | -                                                                                               | 7 March 2021                                                      | 63% FAIL       | ABC    |                 |
|                                                                                      | PROTADA COMPANYING PROTECT                                                                      | 30 January 2020                                                   | 87% PASS       | Manual |                 |
|                                                                                      |                                                                                                 | ) 🤹 🧿 🖾 📮 🕸 😽 I                                                   | B 🖷 🏆          | *0.0   |                 |